# HƯỚNG DẪN ĐĂNG KÝ THI TỐT NGHIỆP THPT 2023

Để đăng ký thi tốt nghiệp, thí sinh cần có tài khoản của website thisinh.thithptquocgia.edu.vn Tài khoản này bao gồm tên tài khoản là số căn cước công dân (hoặc số định danh nếu chưa có cccd) của thí sinh và mật khẩu (mã đăng nhập) dùng một lần (5 chữ cái viết hoa). Tài khoản này được nhà trường nơi thí sinh đang học cấp.

Quy trình đăng ký thi TN THPT gồm:

- 1. Truy cập và đăng nhập website http://thisinh.thithptquocgia.edu.vn
- 2. Nhập phiếu đăng ký dự thi (ĐKDT)
- 3. Kiểm tra phiếu đăng ký dự thi và sửa chữa sai sót nếu cần thiết

Chi tiết như sau:

## 1. Truy cập và đăng nhập website http://thisinh.thithptquocgia.edu.vn

Giao diện website dù truy câp bằng máy tính hay điện thoại thì đều có dạng như sau:

| Bước 1: Nhập số<br>CCCD                                                    | Đăng nhập<br>Số CCCD/CMND/ĐDCD ▲               |                                            |
|----------------------------------------------------------------------------|------------------------------------------------|--------------------------------------------|
|                                                                            | Mã đăng nhập                                   | Bước 2: Nhập<br>mã đăng nhập<br>(mật khẩu) |
| Bước 3: Nhập lại mã<br>xác nhận ở ngay ô<br>bên trên (như trong<br>hình là | Mã xác nhận<br>Quên mã đăng nhập?<br>ĐĂNG NHẬP | Bước 4: Bấm<br>nút đăng nhập               |
|                                                                            | Đăng nhập Cổng dịch vụ công quốc gia           |                                            |

Sau khi đăng nhập thành công, *ngay lần đầu tiên, khi đăng nhập mà sử dụng mã đăng nhập gồm 5 chữ cái viết hoa*, thì sẽ bị hệ thống yêu cầu đổi sang mật khẩu mới. Từ lần thứ 2 trở đi muốn đăng nhập lại website này thì phải sử dụng mật khẩu đã được thay đổi ở lần đăng nhập thứ 1 chứ không phải mật khẩu dạng 5 ký tự viết hoa được cấp ban đầu.

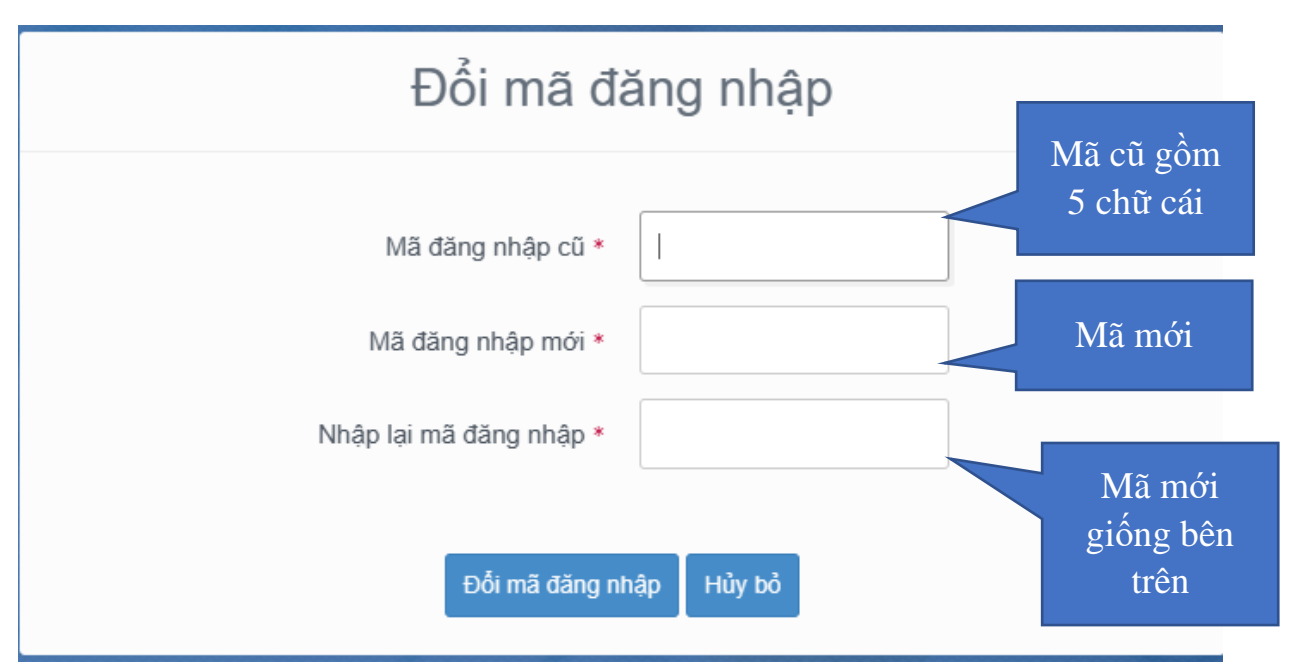

Màn hình đổi mã đăng nhập (mật khẩu) khi đăng nhập lần đầu

Mật khẩu của tài khoản hợp lệ là mật khẩu tuân thủ theo quy tắc: 8 ký tự trở lên, phải có ít nhất 1 chữ cái viết thường, 1 chữ cái viết hoa, 1 chữ số và 1 ký tự đặc biệt (ký tự đặc biệt gồm: !@#\$%^&\*). Như vậy mật khẩu ở dạng này khá là khó nhớ, vì vậy khuyến khích thí sinh ghi chú vào nơi nào dó để có khả năng tìm lại khi cần. Không nên chia sẻ mật khẩu cho người khác.

## 2. Nhập phiếu đăng ký dự thi (ĐKDT)

Ở lần đăng nhập đầu tiên, sau khi đổi mật khẩu xong thì sẽ được hệ thống chuyển qua giao diện nhập phiếu đăng ký dự thi, hoặc nếu chưa nhập phiếu đăng ký dự thi thì ở các lần đăng nhập sau cũng sẽ được chuyển vào giao diện này.

Giao diện nhập phiếu đăng ký trên máy tính như sau:

#### PHIÉU ĐĂNG KÝ DỰ Kỳ THI TỐT NGHIỆP THPT

| NOI NỘP HỎ SƠ (")                                                                                                    | Sở GDĐT                                                    | 0 - Sở GD&ĐT Đấk Lấk                                 | Ŧ                                              | Điểm tiếp nhận       | 083 - THPT Nguyễn Thị Minh Khai | v           |
|----------------------------------------------------------------------------------------------------|------------------------------------------------------------|------------------------------------------------------|------------------------------------------------|----------------------|---------------------------------|-------------|
| I. THÔNG TIN ĐĂNG KÝ DỰ THI                                                                                                    |                                                            |                                                      |                                                |                      |                                 |             |
| A. THÔNG TIN CÁ NHÂN                                                                                                    |                                                            |                                                      |                                                |                      |                                 |             |
| 1. Họ chữ đệm và tên: (*)                                                                                                    |                                                            | Tên: (*)                                             |                                                | Giới tính:           | Nam 🔻                           |             |
|                                                                                                    | (Viết đúng như giấy khai sinh bằng chữ in hoa có dấu)      |                                                      |                                                |                      |                                 |             |
| 2. Ngày thàng năm sinh (*)                                                                                                    | (Ngày tháng năm sinh nhập theo định dạng dd/mm/yy. Vì      | lų: 01/11/97)                                        |                                                |                      |                                 |             |
| 3. a) Noisinh: (*)                                                                                                    | Chon noi sinh                                              |                                                      |                                                |                      |                                 |             |
|                                                                                                    |                                                            |                                                      |                                                |                      |                                 |             |
| b) Dân tộc: (*)                                                                                                    | Kinh                                                       | •                                                    |                                                |                      |                                 | Ånh (4x6) * |
| c) Quốc tịch nước ngoài:                                                                                                    |                                                            |                                                      |                                                |                      |                                 |             |
| 4. Số CCCD/ CMND: (*)                                                                                                    |                                                            |                                                      |                                                |                      |                                 |             |
| 5. Nơi thường trứ: (*)<br>Địa chỉ                                                                                                   | 40 Mả Trih/TP Mả HuyệnQuận                                 | Mã XãiPhường<br>Đấk Lấk                              |                                                |                      |                                 |             |
|                                                                                                    | Noi thường trú trên 18 tháng tại khu vực 1                 | Noi thường trủ trên                                  | 18 tháng tại xã đặc biệt khó khăn              |                      |                                 |             |
|                                                                                                    |                                                            | Từ ngày:                                             |                                                |                      |                                 |             |
|                                                                                                    |                                                            |                                                      | (Ngày tháng năm nhập theo định dạng dd/mm/yyyy | Ví dụ: 01/11/1997)   |                                 |             |
|                                                                                                    |                                                            | Đên ngày:                                            | (Ngày tháng nằm nhập theo định dạng dd/mm/yyyy | : Vî dụ: 01/11/1997) |                                 |             |
| 6. Noi học THPT hoặc tương đương:(*)                                                                                                |                                                            |                                                      |                                                |                      |                                 |             |
| Lóp 10 Tỉnh (TP):                                                                                                    | 40 Đắk Lắk                                                 | Trường THPT:                                         |                                                |                      | Q                               |             |
| Lóp 11 Tỉnh (TP):                                                                                                    | 40 Đắk Lắk                                                 | Trưởng THPT:                                         |                                                |                      | Q                               |             |
| Lóp 12 Inn (1P):                                                                                                    | 40 Đặc Lặc                                                 |                                                      |                                                |                      | 4                               |             |
| Tên lớp 12(*)                                                                                                    |                                                            |                                                      |                                                |                      |                                 |             |
| 7. Điện thoại:                                                                                                    |                                                            | Email:                                               |                                                |                      |                                 |             |
| 8. Địa chỉ liên hệ (*)                                                                                                    |                                                            |                                                      |                                                | Lấy thông            | g tin từ hộ khẩu thường trú     |             |
|                                                                                                    |                                                            |                                                      |                                                |                      |                                 |             |
| B. THÔNG TIN ĐĂNG KÝ THI                                                                                                    |                                                            |                                                      |                                                |                      |                                 |             |
| <ol> <li>9. Thí sinh có dùng kết quả thi để xét tuyên sinh ĐH, C</li> <li>10. Hình thức niận dực nhất thông:</li> </ol>             | DSP                                                        | 0 GDTHPT                                             | () GDTX                                        |                      |                                 |             |
| 11. Thí sinh tự do                                                                                                    |                                                            | Thí sinh tự do chưa tốt nghiệp THPT                  | Thí sinh tự do đã tốt nghiệp THPT              |                      |                                 |             |
| 12. Dự thi tại cụm: (*)                                                                                                    | Mã cụm                                                     | 40-Hội đồng thi Sở GD&ĐT Đắk Lắk                     |                                                |                      | Ŧ                               |             |
| 13 Noi BKDT: (#)                                                                                                    | Mã đơn vị ĐKĐT                                             | And Builden & Builden and                            |                                                |                      |                                 |             |
| 14. Đăng ký bài thi/môn thị: (*)                                                                                                    |                                                            | 003 - THP I Nguyen Thị Minh Khai                     |                                                |                      |                                 |             |
| a) Đằng ký bải thi                                                                                                    |                                                            |                                                      |                                                |                      |                                 |             |
|                                                                                                    | Toán Ngữ văn KHTN                                          | KHXH Ngoại ng                                        | ΰ [Không thi ngoại ngữ] 🖤                      |                      |                                 |             |
| b) Đăng ký môn thi thành                                                                                                    | nắn trong bài thi tố hợp                                   |                                                      |                                                |                      |                                 |             |
|                                                                                                    | Vật lí Hóa học Sinh họ                                     | Lịch sử Địa lĩ                                       | GDCD                                           |                      |                                 |             |
| 15. Đăng ký miễn thi ngoại ngữ:                                                                                                    | Chọn chứng chỉ ngoại ngữ                                   |                                                      | Điểm thi:                                      |                      |                                 |             |
| 16. Đặng ký môn xin bảo lưu (Ghi điểm môn xin bảo lư                                                                                | u vào ô tương ứng):                                        |                                                      |                                                |                      |                                 |             |
| Toán                                                                                                    | Ngũ văn                                                    | Lịch sử                                              | Địa lí                                         | GDCD                 |                                 |             |
| Vật lí                                                                                                    | Hốa học                                                    | Sinh hoc                                             | Nacai ngữ                                      |                      |                                 |             |
|                                                                                                    |                                                            |                                                      |                                                |                      |                                 |             |
| C. THÔNG TIN DÙNG ĐỂ XẾT TUYẾN SI                                                                                                   | H VÀO ĐẠI HỌC, CAO ĐẢNG                                    |                                                      |                                                |                      |                                 |             |
| (Thí sinh sử dụng thông tin này để xét tuyển đại học,                                                                               | ao đăng. Phiếu đăng ký in tại mục "In phiếu đăng ký" sẽ kh | ờng có mục này, thí sinh chọn "In thông tin ưu t     | ên" để in thông tin này)                       |                      |                                 |             |
| 24. Đối tượng ưu tiên tuyển sinh:                                                                                                   | Chọn đối tượng vu tiên                                     | xao uniyo, uni sinin oniju traon niniyin noan toan v | e utong un ou ben va minn chong khai bao.      |                      |                                 |             |
|                                                                                                    |                                                            |                                                      |                                                |                      |                                 |             |
| 25. Khu vực tuyển sinh:(*)                                                                                                    |                                                            |                                                      |                                                |                      |                                 |             |
| <ol> <li>zo. wam tot nghiệp I HPT hoặc tương đương:(*)</li> <li>27. Đối với thí sinh dự thi để xét liên thông lên ĐH, CE</li> </ol> | 2023                                                       | Đã tốt nghiệp trung cấp 📃 Đã tốt nghiệp c            | ao đẳng 💿 Đã tốt nghiệp đại học                |                      |                                 |             |
| Nhập mã xác nhận (*)                                                                                                    |                                                            | 58633                                                | 6                                              |                      |                                 |             |
|                                                                                                    |                                                            |                                                      |                                                |                      |                                 |             |
|                                                                                                    |                                                            |                                                      | BANG KI                                        |                      |                                 |             |

Các mục của phiếu được chia làm 3 phần A, B, C. Phần A có các mục từ 1-8, phần B các mục từ 9-16, phần C có các mục từ 24-27.

### PHÀN A:

Mục 1 đến 4 của phần A là thông tin thí sinh, thí sinh kiểm tra kỹ và sửa lại cho đúng, yêu cầu về thông tin phải chính xác với GIÂY KHAI SINH, không theo các giấy tờ khác. Nếu có sự sai lệch với giấy khai sinh cần phải báo lại với nhà trường để tìm hướng xử lý.

Ånh thẻ 4x6 cần phải tải lên không được bỏ qua.

Mục 5 là mục cần lưu ý kỹ, vì liên quan đến điểm ƯU TIÊN khi xét TN và ĐH CĐ. Mã tỉnh, huyện, xã thí sinh không cần nhớ, bấm vào biểu tượng kính lúp bên cạnh, hệ thống sẽ mở bảng chọn, thí sinh chỉ cần chọn trong danh sách và bấm nút chọn *(Như hình dưới)* 

| Tìm kiếm hộ khẩu t | thường trú        |   | × |
|--------------------|-------------------|---|---|
| Tinh(TP):          | Chọn Tỉnh/(TP)    | ~ |   |
| Huyện(Quận):       | Chọn Huyện/(Quận) | ~ |   |
| Xã(Phường):        | Chọn Xã/(Phường)  | ~ |   |
|                    | CHỌN              |   |   |

Sau khi chọn xong xã, huyện, tỉnh, thí sinh chỉ cần nhập số nhà (nếu có) và thôn/buôn vào ô địa chỉ, không cần nhập thêm xã, huyện, tỉnh.

Bên trong mục 5 có 2 ô chọn, 1 ô là sống tại khu vực 1 (KV1), 1 ô là sống tại xã đặc biệt khó khăn (ĐBKK). Riêng trường THPT Nguyễn Thị Minh Khai thuộc KV1, vì vậy tất cả học sinh phải chọn mục này. Còn xã ĐBKK thì thí sinh theo dõi website trường đã có bài hướng dẫn chi tiết. (*Năm 2023 khác năm 2022, thí sinh cần theo dõi lại để xác định chính xác*). Nếu lựa chọn xã ĐBKK thì phải nhập ngày sinh sống ở đó từ thời gian nào đến thời gian nào, yêu cầu để được chọn mục này là phải có hộ khẩu ở xã ĐBKK trên 18 tháng. (*Xem trong hộ khẩu để biết ngày bắt đầu, ngày kết thúc có thể nhập ngày hiện tại, hoặc ngày bắt đầu có thể nhập từ ngày đi học đầu tiên ở trường*)

Mục 6, thí sinh lựa chọn kính lúp để chọn trường và nhập tên lớp 12

Mục 7 Nên nhập đúng, đủ, để sử dụng khi cần (Sau khi phiếu khoá, thí sinh không thể sửa lại) Mục 8 Nhập địa chỉ nhà hoặc địa chỉ trường đều được. Nếu lấy địa chỉ nhà thì chọn nút lấy thông tin từ hộ khẩu.

## PHẦN B

Mục 9: Tất cả thí sinh phải chọn, vì khi phiếu khoá thí sinh không có quyền thay đổi, nên lúc đó có đổi ý cũng không được. Còn nếu chọn thì có thể không tham gia xét tuyển ĐH, CĐ, không sao hết.

Mục 10, 11,12,13 không thay đổi gì hết, để nguyên.

Mục 14 Lựa chọn môn thi tốt nghiệp, riêng môn Ngoại ngữ cần nhìn kỹ môn thi.

Mục 15 chọn khi có, còn không thì để im.

Mục 16 để nguyên, thí sinh tốt nghiệp 12 không chọn mục này, mục này chỉ dành cho thí sinh tự do. (Mục 11 không chọn nên mục 16 không thay đổi đc)

## PHẦN C

Mục 24: Chọn danh sách, đọc kỹ các loại đối tượng và lựa chọn đối tượng đúng với mình (Đối với học sinh trường THPT Nguyễn Thị Minh Khai thì chỉ có đối tượng đầu tiên, dành cho hs đồng bào dân tộc thiểu số). Khi đã chọn xong đối tượng ưu tiên thì bên cạnh sẽ xuất hiện dòng chữ Nhập minh chứng ĐTUT . Thí sinh bấm vào và tải hình minh chứng lên (Lúc lựa chọn đối tượng sẽ có thông báo minh chứng cần thiết)

Mục 25, 26, 27 giữ nguyên

Sau đó thí sinh nhập mã xác nhận và bấm Lưu phiếu đăng ký

Nếu thành công thì sẽ có thông báo xác nhận, còn không thì xuất hiện dòng chữ màu đỏ tại mục bị sai.